Download Software from here save it on Desktop or Downloads Folder, Double click to install it

Eyebeam Software Installation, Activating License And Configuring SIP Accounts

| p - eyeBeam                        | -                                                |    |
|------------------------------------|--------------------------------------------------|----|
| ect Start Menu Folder              |                                                  |    |
| vnere should Setup place the prog  | ram's shortcuts ?                                | C  |
| o continue, click Next. If you wou | d like to select a different folder, click Brows | e. |
| CounterPath\eveBeam 1.5            |                                                  |    |
|                                    | bit                                              |    |
|                                    |                                                  |    |
|                                    |                                                  |    |
|                                    |                                                  |    |
|                                    |                                                  |    |
|                                    |                                                  |    |
|                                    |                                                  |    |

| etup - eyeBeam                                              |                          | —              |        |
|-------------------------------------------------------------|--------------------------|----------------|--------|
| elect Additional Tasks                                      |                          |                |        |
| Which additional tasks should be perform                    | med?                     |                |        |
| Select the additional tasks you would like then click Next. | e Setup to perform while | installing eye | Beam,  |
| Additional icons:                                           |                          |                |        |
| Create a desktop icon                                       |                          |                |        |
| Create a Quick Launch icon                                  |                          |                |        |
| Launch options:                                             |                          |                |        |
| Launch the application when Winde                           | ows starts               |                |        |
|                                                             |                          |                |        |
|                                                             |                          |                |        |
|                                                             |                          |                |        |
|                                                             |                          |                |        |
|                                                             |                          |                |        |
|                                                             | < Back                   | Next >         | Cancel |

| in the second below the second                                    |                                     |                  |        |
|-------------------------------------------------------------------|-------------------------------------|------------------|--------|
| Ready to Install                                                  |                                     |                  |        |
| Setup is now ready to begin in                                    | stalling eyeBeam on your comp       | lter.            | Ċ      |
| Click Install to continue with th<br>change any settings.         | e installation, or click Back if yo | u want to review | v or   |
| Destination location:<br>C:\Program Files (x86)\Co                | unterPath\eyeBeam 1.5               |                  | ^      |
| Start Menu folder:<br>CounterPath\eyeBeam 1.                      | 5                                   |                  |        |
| Additional tasks:<br>Additional icons:                            |                                     |                  |        |
| Create a desitop icon<br>Create a Quick Launch<br>Launch options: | icon<br>when Windows state          |                  |        |
| Launch the application                                            | WIEIT WINDOWS SIGILS                |                  | $\sim$ |
| <                                                                 |                                     |                  | >      |

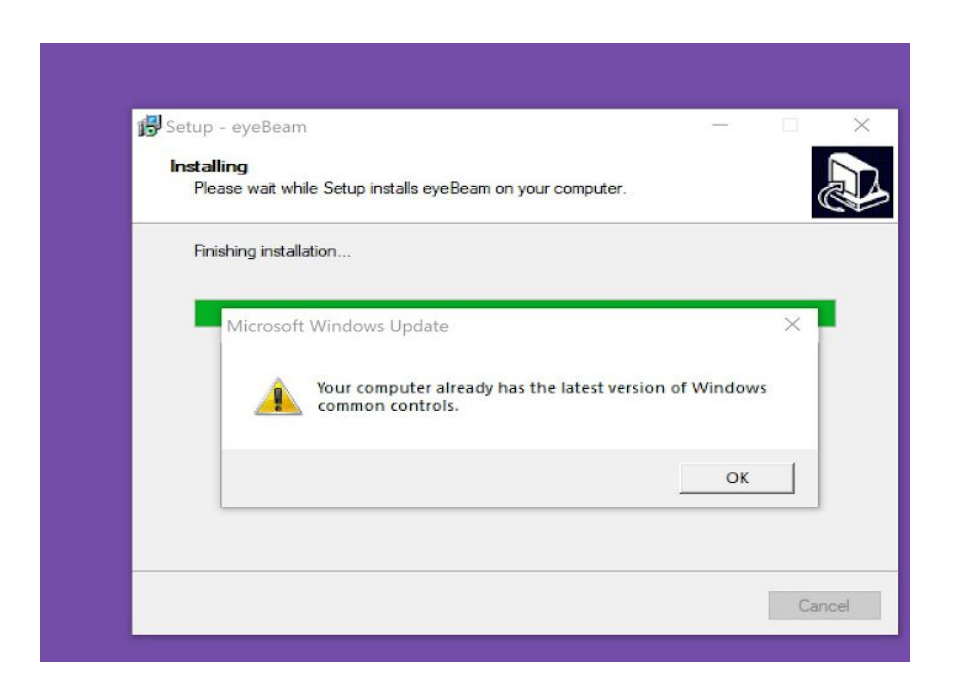

Click Ok and Finish Setup, Software will disappear

Now type Eyebeam in search box or see on your computer desktop screen

Double click on it It may or may not ask you for the license key You can can enter license key as 20065678 or 1006567 or 10065678

You Software Installation is successful and now we will only have to configure Sip Accounts

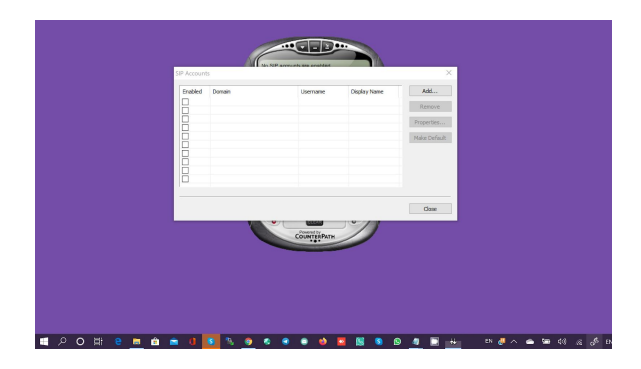

| SIP Accounts<br>Properties of Account1 | ×                                      | ×            |
|----------------------------------------|----------------------------------------|--------------|
| Account Voicemail Topol                | ogy Presence Storage Security Advanced | Add          |
| User Details                           |                                        | Remove       |
| Display Name                           |                                        | Properties   |
| User name                              |                                        | Make Default |
| Password                               |                                        | Hunc Delouit |
| A the deal                             |                                        | -            |
| Authorization user name                |                                        |              |
| Domain                                 |                                        |              |
| Domain Proxy                           |                                        |              |
| Register with domain a                 | and receive incoming calls             | Close        |
| Send outbound via:                     |                                        |              |
| O domain                               |                                        |              |
| target domain                          | >                                      |              |
| C alger domain                         |                                        |              |
| Dialing plan                           | #1\a\a.T;match=1;prestrip=2;           |              |
|                                        |                                        |              |

From here on contact your Reporting manager he will do the remaining settings.

Changing Codecs - Click on Drop down triangle - Select Options

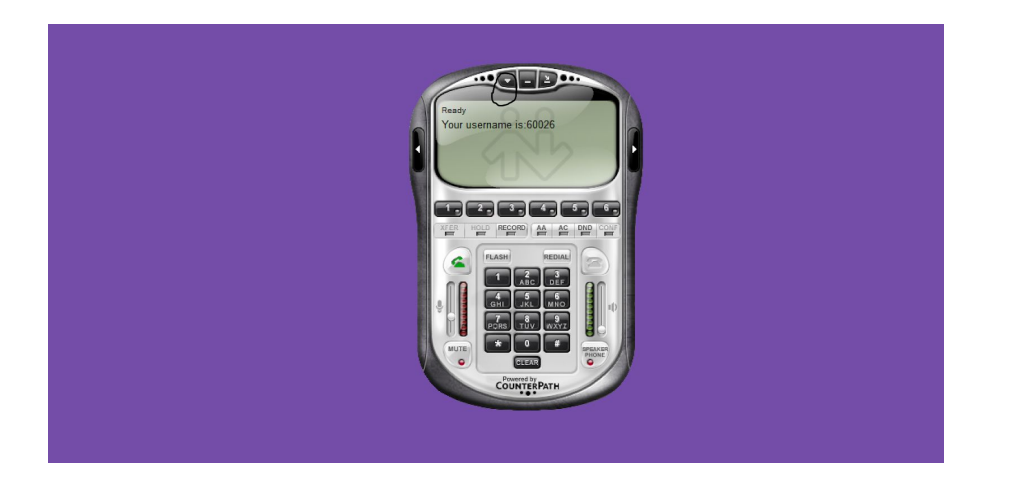

Click on Advanced

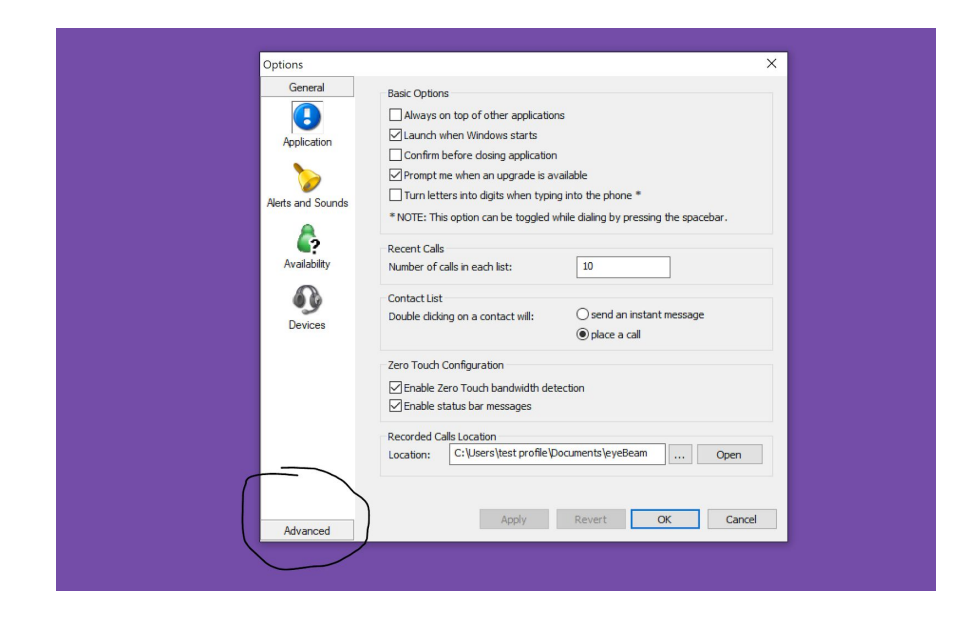

Your Audio Codecs should look like this

| General                                                             | Displad codesa                                                                                                    |       | Enabled codecs:                             |       |  |
|---------------------------------------------------------------------|----------------------------------------------------------------------------------------------------|-------|---------------------------------------------|-------|--|
| Advanced<br>Audio Codecs<br>Video Codecs<br>Video Codecs<br>Network | BroadVoice-32<br>BroadVoice-32 FEC<br>DV14<br>DV14 Wideband<br>GSM<br>iLBC<br>L 16 PCM Wideband<br>Speex<br>Speex FEC<br>Speex Wideband<br>Speex Wideband FEC | ~     | G711 aLaw<br>G711 uLaw<br>G711 uLaw<br>G729 |       |  |
| 8                                                                   | Codec Properties                                                                                                    |       |                                             |       |  |
| Quality of Service                                                  | Description:                                                                                                    |       |                                             |       |  |
|                                                                     | Bitrate range (bps):                                                                                                    | 0 - 0 |                                             |       |  |
| Disposition                                                         | Fidelity:                                                                                                    |       |                                             |       |  |
| Diagnosiics                                                         | Best Quality (PESQ):                                                                                                    |       |                                             |       |  |
|                                                                     |                                                                                                    | 0.0   |                                             | 4.5   |  |
|                                                                     |                                                                                                    |       |                                             |       |  |
|                                                                     |                                                                                                    |       | 01/                                         | Canad |  |